# Tájékoztató az eRecept-el kapcsolatos változásokról

### Változások a felírási igazolásban

Az emberi felhasználásra kerülő gyógyszerek rendeléséről és kiadásáról szóló 44/2004. (IV. 28.) ESzCsM rendelet 2020. január 1-től hatályos állapota szerint az orvos nem köteles felírási igazolást adni a gyógyszerkészítmény felírását követően. Kivétel ez alól, ha a paciens kéri a felírási igazolást, illetve, ha a felírás 14 éven aluli vagy TAJ számmal nem rendelkező paciens részére történik, ezekben az esetekben továbbra is minden esetben kötelező a felírási igazolás kiállítása, átadása. Amennyiben kiállításra kerül felírási igazolás, azt a Nemzeti Egészségbiztosítási Alapkezelő (NEAK) által gyógyszerrendelés céljára rendszeresített vényre kell kinyomtatni, és azt az orvos aláírásával és orvosi bélyegzőjének lenyomatával kell hitelesíteni.

#### Alapértelmezett beállítások

A jogszabályváltozás után az Ixnet alapértelmezett felírási igazolás nyomtatási beállításai megváltoznak. A program figyeli, hogy a páciens részére a szabályozás szerint kötelező-e a felírási igazolás nyomtatása. A 14 év feletti, TAJ számmal rendelkező betegek részére felírt készítmények alapértelmezetten csak az EESZTbe kerülnek beküldésre, igazolás nyomtatása nem történik.

### Általános beállítások

Ha a változás előtti módon, korra és TAJ számra való tekintet nélkül szeretne a továbbiakban is minden felírási igazolást kinyomtatni, lehetősége van ezt beállítani. A *Receptírás* ablak *Beállítások* részén.

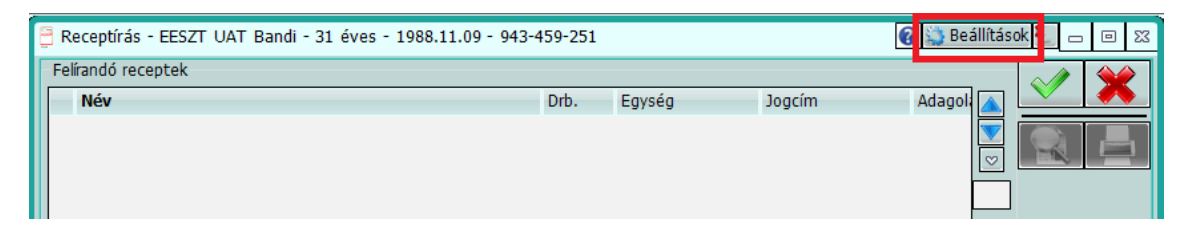

Az új **EESZT – Mindig nyomtasson felírási igazolást** beállítás bekapcsolását követően a felírási igazolások az opció kikapcsolásáig nyomtatásra kerülnek.

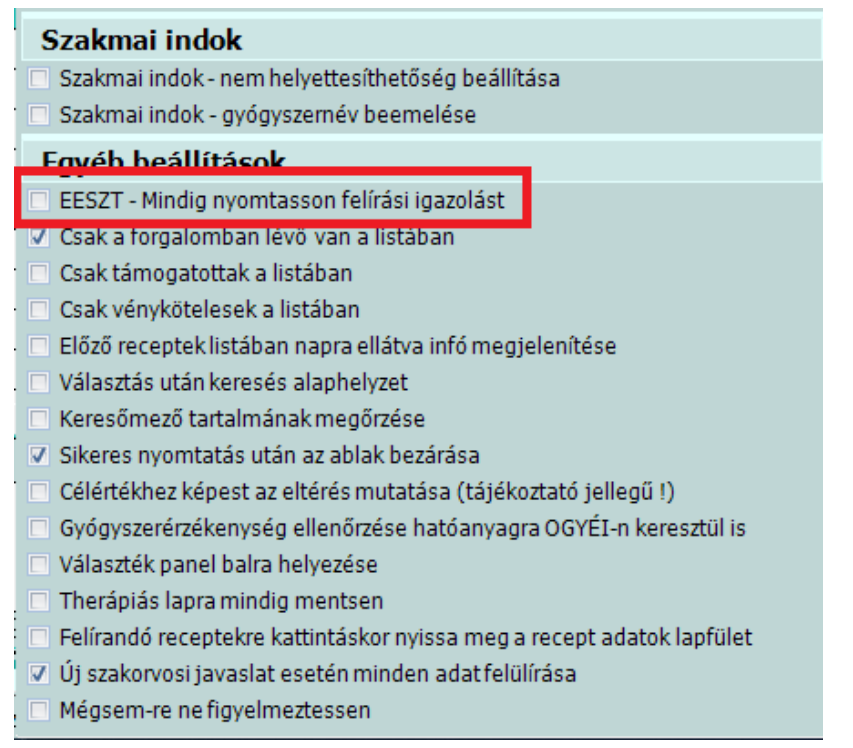

Ha egy adott betegnél mégsem szeretne felírási igazolást nyomtatni, a receptírás ablakon található *Felírási igazolás nyomtatása* jelölőnégyzet mellől a pipát eltávolítva a felírt készítmények csak a térbe kerülnek feltöltésre.

| Ē                  | 🖥 Receptírás - EESZT UAT Bandi - 31 éves - 1988.11.09 - 943-459-251                                                     | Beállítások 🛃 👝 回 🖾                                |  |  |  |  |  |
|--------------------|----------------------------------------------------------------------------------------------------|----------------------------------------------------|--|--|--|--|--|
| Felírandó receptek |                                                                                                    |                                                    |  |  |  |  |  |
|                    | Név Drb. Egység Jogcím Ada                                                                                              |                                                    |  |  |  |  |  |
|                    | Gyógyszer keresés Recept adatok Formátum PDF III                                                                        |                                                    |  |  |  |  |  |
|                    | Név         H         Térîtês         Teljes ár         Támog.         K         E         Fi           + 16% HUMAN GAM | . Ü. ∧ Kivont<br>Eü.szolg.                         |  |  |  |  |  |
|                    | + 1FLUART SZUSZPE                                                                                                    | Lista<br>Ther.lap<br>Kiemelt<br>Magist.<br>Előző   |  |  |  |  |  |
|                    | 3FLUART SZUSZPENZ                                                                                                    | Segéd<br>Általános<br>Kötszer<br>Csoport<br>Kivont |  |  |  |  |  |
|                    | < <p>Előirat Rendelhetőség</p>                                                                                          | Felírási Gigazolás nyomtatása                      |  |  |  |  |  |
|                    | 1 Gyógyszer neve<br>1 Gyógyszer neve<br>16 % Human Gamma-globulin oldatos injekció,<br>2                                |                                                    |  |  |  |  |  |

## Nyomtatás a paciens kérésére

Abban az esetben, ha a felírási igazolás nyomtatása alapértelmezetten ki van kapcsolva, de paciense kéri a felírási gazolás nyomtatását, úgy a receptíráson a jelölőnégyzetet bepipálva a felírási igazolások nyomtatásra kerülnek. A beállítás az ablak bezárása után mindig visszaáll alaphelyzetbe (a receptírás ablak beállításaiban található, az **EESZT – Mindig nyomtasson felírási igazolást** jelölőnégyzet által meghatározott állapotba).

| 🚆 Receptírás - EESZT UAT Bandi - 31 éves - 1988.11.09 - | 943-459-251                              |                                            |        | 🕜 🔛 Beállítás | sok 👢 👝 回 🕅                                   |  |  |  |
|---------------------------------------------------------|------------------------------------------|--------------------------------------------|--------|---------------|-----------------------------------------------|--|--|--|
| Felírandó receptek                                      |                                          |                                            |        |               |                                               |  |  |  |
| Név                                                     | Drb.                                     | Egység                                     | Jogcím | Adagoli 📐     |                                               |  |  |  |
|                                                         |                                          |                                            |        |               |                                               |  |  |  |
|                                                         |                                          |                                            |        |               |                                               |  |  |  |
|                                                         |                                          |                                            |        |               |                                               |  |  |  |
|                                                         |                                          |                                            |        |               |                                               |  |  |  |
| <                                                       |                                          |                                            |        | >             |                                               |  |  |  |
| Gvóavszer                                               |                                          |                                            |        |               |                                               |  |  |  |
| Gyógyszer keresés Recept adatok Formátum PDF C          |                                          |                                            |        |               |                                               |  |  |  |
|                                                         |                                          |                                            |        |               |                                               |  |  |  |
| Kereses AIC • Norma                                     |                                          | <ul> <li>FoNo</li> </ul>                   |        |               |                                               |  |  |  |
| Név H Térítés                                           | Teljes ár                                | Támog.                                     | K E    | E Fi Ü. ^     | <ul> <li>Kivont</li> <li>Förstalla</li> </ul> |  |  |  |
| + 16% HUMAN GAM 🕂                                       |                                          |                                            |        |               | Eu.szoig.                                     |  |  |  |
| + 16% HUMAN GAM 🐈                                       |                                          |                                            |        |               | Részletes                                     |  |  |  |
| + 1FLUART SZUSZPE 👇                                     |                                          |                                            |        |               | Lista                                         |  |  |  |
| + 1FLUART SZUSZPE                                       |                                          |                                            |        |               | <ul> <li>Kiemelt</li> </ul>                   |  |  |  |
| + 1FLUART SZUSZPE                                       |                                          |                                            |        |               | <ul> <li>Magist.</li> </ul>                   |  |  |  |
| 3FLUART SZUSZPENZ                                       |                                          |                                            |        |               | Segéd                                         |  |  |  |
| 3FLUART SZUSZPENZ                                       |                                          |                                            |        |               | <ul> <li>Általános</li> </ul>                 |  |  |  |
| ABACAVIR/LAMIVUD                                        |                                          |                                            |        |               | <ul> <li>Kötszer</li> </ul>                   |  |  |  |
| ABACAVIR/LAMIVUD                                        |                                          |                                            |        |               | <ul> <li>Csoport</li> <li>Kivont</li> </ul>   |  |  |  |
|                                                         |                                          |                                            |        |               | Felírási                                      |  |  |  |
| < · · · · · · · · · · · · · · · · · · ·                 |                                          |                                            |        |               |                                               |  |  |  |
| Előirat                                                 |                                          | nyomtatasa                                 |        |               |                                               |  |  |  |
| 1 Gyógyszer neve                                        | Nincs forgalomban az OEP adatai alapján! |                                            |        |               | Pro-familia                                   |  |  |  |
| 16 % Human Camma globulin aldatos inisksić              | J' A szakor                              | 'J' A szakorvosi/kórházi diagnózist követő |        |               |                                               |  |  |  |
|                                                         |                                          |                                            |        |               |                                               |  |  |  |
|                                                         |                                          |                                            |        |               |                                               |  |  |  |

# Felírási igazolás utólagos nyomtatásának lehetősége

Abban az esetben, ha egy eReceptről nem nyomtatott felírási igazolást, de utólag még is szeretne, azt az ellátás lezárása előtt a Recept újranyomtatás/törlés funkció használatával megteheti.

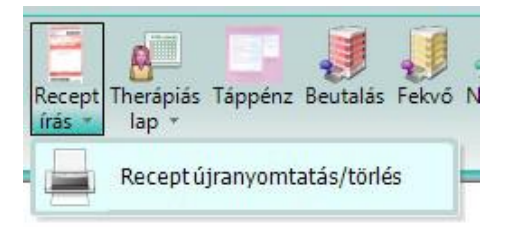

A funkció a Menü/Karbantartás/Gyógyszerek-Laborvizsgálatok/Recept újranyomtatás/törlés menüpontból, vagy az Eszközsoron a Receptírás gombot lenyitva indítható.

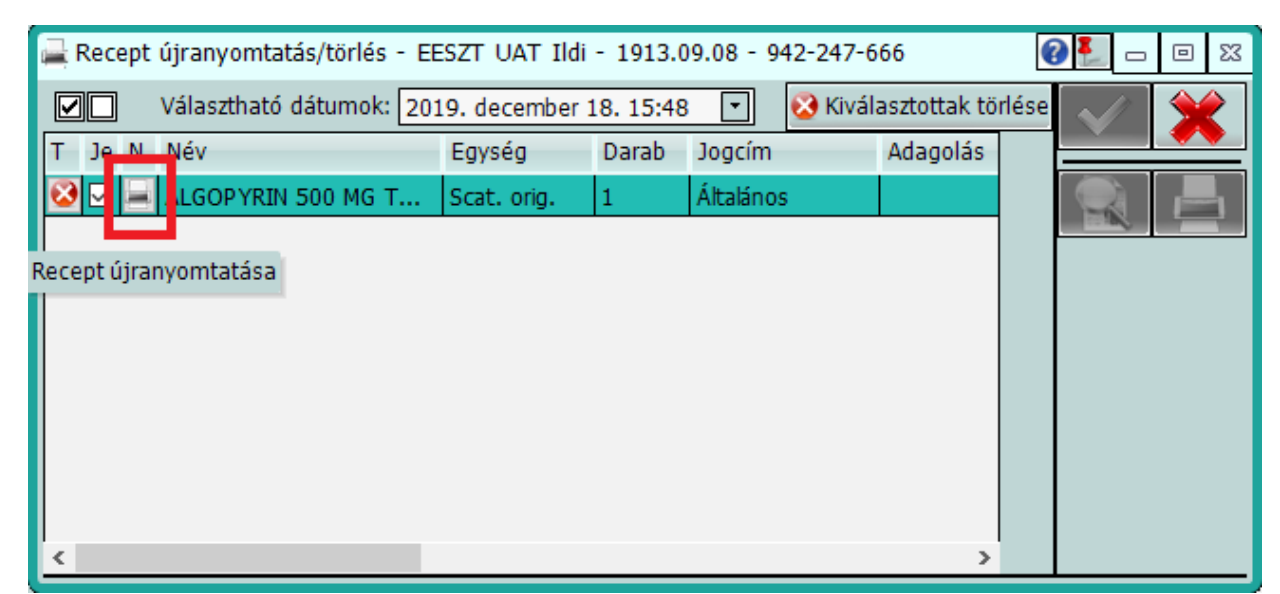

Az "N" betűvel jelölt oszlopban nyomtathatók újra az eReceptekről az igazolások. Erre az aktuális ellátás bezárásáig van lehetőség.